### File No: IEC-34011/1/2021-IEC-FSSAI-Part(6) Food Safety and Standards Authority of India (A Statutory Authority established under Food Safety and Standards Act, 2006) (Regulatory Compliance Division) FDA Bhawan, Kotla Road, New Delhi– 110002

Dated, the 08<sup>th</sup>November, 2023

#### Order

# Subject: Strengthening the Quality Control Mechanism of Fortified Rice, Fortified Rice Kernels [FRK] and Premix for FRK - reg.

FSSAI has received references from various stakeholders including Department of Food and Public Distribution, FRK manufacturers and Rice Millers etc. regarding strengthening of quality control mechanism for manufacturing and distribution of FRK and resultant Fortified Rice in the country. The existing regulatory mechanism of manufacturing of FRK and Fortified Rice has been reviewed and the following has been decided in the larger public interest and considering the fact that distribution of Fortified Rice through Public Distribution System is a program of National Importance:

a) FBOs manufacturing FRK and premix for FRK shall be required to obtain only FSSAI License [Central/State] and no new registration shall be allowed.

Further, existing FBOs who are operating under FSSAI Registration for the said products are directed to apply for Central/State License as per the eligibility. A transition time of **three months is hereby given to existing Registered FBOs to shift to license** and utilize the packaging and labelling materials, if any, failing which, the said two products shall be removed from their existing Registration Certificates [RC] to debar them from further manufacturing under RC, without any further notice.

b) Every batch of FRK premix and FRK manufactured by the concerned Manufacturing FBOs including those manufacturing on Registration Certificates, **shall be tested for relevant parameters as prescribed under FSSR and the test reports shall be uploaded on FoSCoS portal** by the FBO mandatorily. Further, during uploading of such reports, manufacturers of FRK and premix for FRK shall also submit self-declaration covering the details such as Source of Iron used and the blending ratio of FRK with Rice (i.e 1:50 or 1:100) for every batch of production of FRK on FoSCoS portal [https://foscos.fssai.gov.in]. The testing of FRK premix and FRK shall be carried out only through the FSSAI notified laboratories. [The details of notified labs may be accessed at <u>https://www.fssai.gov.in/cms/food-laboratories.php</u>] - A user manual to upload lab test report and declaration for source of iron used on FoSCoS portal is annexed.

c) Furthermore to ensure the traceability, Manufacturers of Fortified Rice and FRK shall procure raw materials [FRK and Premix] only from FSSAI licensed vendors with the **copy of lab report of the testing of FRK and Premix**, tested only through FSSAI notified labs.

2. The above directions shall come into force with immediate effect. This issues with the approval of the Competent Authority.

#### Enclosure: User Manual to upload lab test reports.

Smail (Inoshi Sharma) Executive Director (CS)

Page 1 of 2

- 2. All Food Business Operators involved in Manufacturing of FRK and Premix for FRK, Associations and Other Stakeholders
- 3. CTO, FSSAI- with a request for uploading on the FSSAI website.

## Copy for information to:

- 1. Secretary, DFPD
- 2. PPS to Chairperson, FSSAI
- 3. PS to CEO, FSSAI
- 4. Advisor (Quality Assurance), FSSAI

# User Manual for uploading Lab Test Report

**Step1**: Login to the FoSCoS account and navigate to the "Upload Six Monthly Lab Testing Report" option in the left menu panel, then click "Proceed."

| ← → C i fitestifssa.govin/public/file/license le                                                                                                    |               |                              |                                               |                                     |                              |                     |                  | 9 12 # O                                                                | * 🛛 🔞 🗄                   |
|----------------------------------------------------------------------------------------------------|---------------|------------------------------|-----------------------------------------------|-------------------------------------|------------------------------|---------------------|------------------|-------------------------------------------------------------------------|---------------------------|
| FSSQL FOOD SAFETY AND STANDA<br>AUTORITY OF REA<br>Investing Taul, Assaring Safe A Manifesty Taul<br>bring of same and menty family. Bolances of and | NFDS<br>/     |                              |                                               | Welcome                             | 🛃                            | ) Notifications     | 🌲 🛶 What         | Es New Logaut (<br>FoSC<br>Food Safety Compliant<br>Last Login: 03-09-3 | English C<br>OS<br>System |
| Deshboord P                                                                                                    | Six Mont      | thly Lab Testing R           | eport                                         |                                     |                              |                     |                  |                                                                         |                           |
| Ucense/Registration 4                                                                                                    | en men        | , <u></u>                    | abara:                                        |                                     |                              |                     |                  |                                                                         |                           |
| Renewal 6                                                                                                    |               |                              |                                               |                                     |                              |                     |                  |                                                                         |                           |
| Modification 4                                                                                                    | S.NO.         | Company Name                 | Reference No./License No.                     | Address                             | License<br>Category          | Kind of<br>Business | Valid            | Valid<br>Upto                                                           | Action                    |
| Sumender / Transfer 4                                                                                                    | 1             |                              |                                               |                                     | Central License              | View KDB            | 02-09-2021       | 01-09-2024                                                              | Proceed                   |
| Food Consumer Grievance 4                                                                                                    |               |                              |                                               |                                     |                              |                     |                  |                                                                         |                           |
| Annual Return 4                                                                                                    |               |                              |                                               |                                     | -                            |                     |                  |                                                                         |                           |
| Inspection 4                                                                                                    | Previous      | Next                         |                                               |                                     |                              |                     |                  |                                                                         |                           |
| Quarterly Return for Exporters                                                                                                    |               |                              |                                               |                                     |                              |                     |                  |                                                                         |                           |
| Audit Management 4                                                                                                    | Note: Menulat | turers to Upload/Unix Mandel | tory Lab Testing Report [Six Monthly] of Food | Products on Fo5Co5; Last deter 31st | Merch 2023 for the period of | Apr 2022 to Sep     | 2022, View Order |                                                                         |                           |
| Hygiene Managemont 4                                                                                                    |               |                              |                                               |                                     |                              |                     |                  |                                                                         |                           |
| Help 4                                                                                                    |               |                              |                                               |                                     |                              |                     |                  |                                                                         |                           |
| Six Monthly Lab Testing Report +                                                                                                    |               |                              |                                               |                                     |                              |                     |                  |                                                                         |                           |
| Upload Six Monthly Lab Testing Report                                                                                                    |               |                              |                                               |                                     |                              |                     |                  |                                                                         |                           |
| Improvement Notice 4                                                                                                    |               |                              |                                               |                                     |                              |                     |                  |                                                                         |                           |
| Adjudication 4                                                                                                    |               |                              |                                               |                                     |                              |                     |                  |                                                                         |                           |
| Pay Fenalty 4                                                                                                    |               |                              |                                               |                                     |                              |                     |                  |                                                                         |                           |
| Head Office License 4                                                                                                    |               |                              |                                               |                                     |                              |                     |                  |                                                                         |                           |
| Tax Invoice 4                                                                                                    |               |                              |                                               |                                     |                              |                     |                  |                                                                         |                           |

Step 2: Then click on the green button labelled "Upload Six Monthly Lab Testing Report"

| € → C = Identification in particular         | (bannual region for                                       | ng.                   |                  |                 |                                   | କ୍ର୍ଟ ବ୍ 💿 🔉 🖬 🦉 🗄                                                                                          |
|----------------------------------------------|-----------------------------------------------------------|-----------------------|------------------|-----------------|-----------------------------------|----------------------------------------------------------------------------------------------------|
| ISSAT<br>Mapping Truck Assumed See A failure | ID STANDAIRDS<br>OF INDIA<br>Vious Foolf<br>ment of Jedia |                       |                  | Welcane         | Change Possword 🌘 Notifications 🛔 | What's New Costant C English C FOSCOS<br>Face Sofery Complements System<br>Lant Legtin (2-09-2022) 16:25/42 |
| Dashboard                                    | Six Mor                                                   | thly Lab Testing Rep  | ort              |                 |                                   |                                                                                                    |
| License/Registration                         | •                                                         |                       |                  |                 |                                   |                                                                                                    |
| Renewal                                      | Name of Co                                                | ompany/Organization : |                  | License No.     | Upload Six Monthly Lab            | Testing Report                                                                                              |
| Medification                                 | •                                                         |                       |                  |                 | 10                                |                                                                                                    |
| Surrender / Transfer                         | e S.No.                                                   | Financial Year        | Biennuel Session | Submission Dete | Status Act                        | lion                                                                                                    |
| Food Consumer Grievence                      | No Record                                                 | f Found               |                  |                 |                                   |                                                                                                    |
| Annual Return                                | •                                                         |                       |                  |                 |                                   |                                                                                                    |
| Inspection                                   | Previous                                                  | Nest.                 |                  |                 |                                   |                                                                                                    |
| Quarterly Return for Exporters               | •                                                         |                       |                  | 1000            |                                   |                                                                                                    |
| Audit Monagement                             | •                                                         |                       |                  |                 |                                   |                                                                                                    |
| Hygiene Menagement                           | •                                                         |                       |                  |                 |                                   |                                                                                                    |
| Help //                                      | •                                                         |                       |                  |                 |                                   |                                                                                                    |
| Six Monthly Lab Testing Report               | 7                                                         |                       |                  |                 |                                   |                                                                                                    |
| Upload Six Monthly Lab Testing Report        |                                                           |                       |                  |                 |                                   |                                                                                                    |
| Improvement Notice                           | •                                                         |                       |                  |                 |                                   |                                                                                                    |
| Asjoneston                                   |                                                           |                       |                  |                 |                                   |                                                                                                    |
| Hand Office License                          |                                                           |                       |                  |                 |                                   |                                                                                                    |
| Tax Invoice                                  |                                                           |                       |                  |                 |                                   |                                                                                                    |
| /www.wisdatab                                | •                                                         |                       |                  |                 |                                   |                                                                                                    |

**Step 3**: Select the Financial Year and Session as demonstrated below, and then scroll down.

| ← → C = Etest.basigewir/public/fin/fit-bin                                                                                                    |                                            |                                |                                      |                   |                          | • ६ २ ४ <b>० २ 🛙 🔞</b> ।                                                                           |
|----------------------------------------------------------------------------------------------------|--------------------------------------------|--------------------------------|--------------------------------------|-------------------|--------------------------|----------------------------------------------------------------------------------------------------|
| Industry Charles Control Control Contr | Awgos<br>d<br>                             |                                | Welcome                              | Change Password ( | )Notifications 🌲         | What's New Largert G English C<br>Food Safety Compliance System<br>Last Login: 02-06-2021 16:25:42 |
| Dashboard                                                                                                    | Fill Six Monthly Lab Testing Rep           | port                           |                                      |                   |                          |                                                                                                    |
| License/Registration 4                                                                                                    |                                            |                                |                                      |                   |                          |                                                                                                    |
| Renewal t                                                                                                    |                                            |                                | Six Monthly Lab Testing R            | eport             |                          |                                                                                                    |
| Modification 4                                                                                                    |                                            |                                |                                      |                   |                          |                                                                                                    |
| Surrender / Transfer 4                                                                                                    | Select Enumeral War                        | 13-2024                        | - Select Session                     | 5econd 5ix Monthl | 9 Lab Testing Report Ser | nior(Dct-Mar)                                                                                      |
| Food Consumer Grievance 4                                                                                                    |                                            |                                |                                      |                   |                          |                                                                                                    |
| Annual Return                                                                                                    | PART A: GENERAL INFORMATION                |                                |                                      |                   |                          |                                                                                                    |
| Inspection e                                                                                                    |                                            |                                |                                      |                   |                          |                                                                                                    |
| Quarterly Return for Exporters 4                                                                                                    | Name and address of Licensee               |                                |                                      |                   |                          |                                                                                                    |
| Audit Management e                                                                                                    | Address of the authorized                  |                                |                                      |                   |                          |                                                                                                    |
| Hygiene Management 4                                                                                                    | premises for the manufacturing /           |                                |                                      |                   |                          | 1                                                                                                  |
| Help 4                                                                                                    | Ine-record of tool products.               |                                | 1                                    |                   |                          |                                                                                                    |
| Six Monthly Lab Testing Report 🛛 🛥                                                                                                    | Web Finderson :                            | Man fortune . Consol M         |                                      | Advention French  |                          |                                                                                                    |
| Upload Six Monthly Lab Testing Report                                                                                                    | Print Stratter                             | A DECEMBER OF A CONTRACT OF AN | a ana ana B' dancan (nun - 2019 mura | TALANS OF STATE   |                          |                                                                                                    |
| Improvement Notice 4                                                                                                    | Part B: Product Information                |                                |                                      |                   |                          |                                                                                                    |
| Adjudication 4                                                                                                    |                                            | Kind                           | of Business: Manufacturer- Genera    | Manufacturing     |                          |                                                                                                    |
| Pay Penalty 4                                                                                                    | S.No. Food Catagory Name                   | Food Sub-Catagory Name         | Product Name                         |                   | Kind of Business         | Atton                                                                                              |
| Haad Office License 4                                                                                                    | 06 - Cereals and cereal products, derived  |                                |                                      |                   |                          |                                                                                                    |
| Tax Invoice 4                                                                                                    | from coreal grains, from roots and tubers, | 06.1 - Whole broken or         |                                      |                   |                          | ,                                                                                                  |

**Step 4:** Once you've scrolled down, you will find the option of "**View & Upload Report**" against the FRK and Premix of FRK. Click on "**View & Upload Report**"

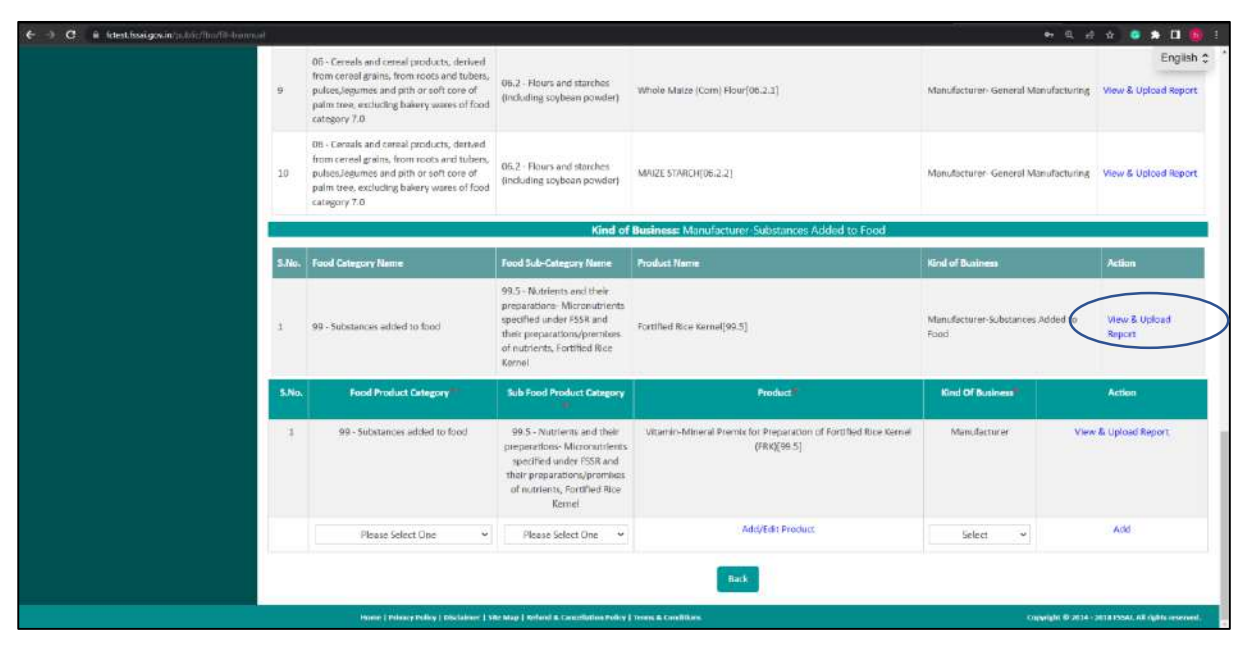

**Step 5:** Enter the necessary information for your report as shown below.

|                                                                                                    | NIL production during this period 🔿 Yes 🏶 No                                                                                                    |
|----------------------------------------------------------------------------------------------------|----------------------------------------------------------------------------------------------------|
| Batch No:                                                                                                    | Batch Date:                                                                                                    |
|                                                                                                    | dd/mm/yyyy                                                                                                    |
| Expliny Date:                                                                                                    | Upload lab reports / Get Sample Report *                                                                                                    |
| dd/mm/yyyy                                                                                                    | Upload Document (Max File Size:5MB, Type:pdf,jpeg,jpg,png)                                                                                                    |
| Mode of Labs: •                                                                                                    | Remarks: "                                                                                                    |
| O FSSAI Notified Lab                                                                                                    |                                                                                                    |
| O NABL Accredited Lab                                                                                                    |                                                                                                    |
| O Own/In House Lab                                                                                                    |                                                                                                    |
| <ul> <li>I have read/understood the punishment pro<br/>"61. Punishment for false information. If a punishment for false information.</li> </ul>                                                                                                    | ovision under Section 61 of FOOD SAFETY AND STANDARDS ACT, 2006<br>person, in connection with a requirement or direction under this Act, provides any information or                                                                                                    |
| <ul> <li>I/We declare that -</li> <li>I have read/understood the punishment pro<br/>"61. Punishment for false information. If a p<br/>produces any document that the person km<br/>to three months and also with fine which m</li> <li>Source of iron used in FRK Sele</li> <li>Recommended ratio of blending of FRK with</li> </ul>                              | ovision under Section 61 of FOOD SAFETY AND STANDARDS ACT, 2006<br>person, in connection with a requirement or direction under this Act, provides any information or<br>nows is false or misleading, he shall be punishable with imprisonment for a term which may extend<br>nay extend to two lakh rupees."<br>ect                                            |
| <ul> <li>I/We declare that -</li> <li>I have read/understood the punishment pro<br/>"61. Punishment for false information. If a p<br/>produces any document that the person knu<br/>to three months and also with fine which m</li> <li>Source of iron used in FRK</li> <li>Recommended ratio of blending of FRK with</li> </ul>                                  | ovision under Section 61 of FOOD SAFETY AND STANDARDS ACT, 2006<br>person, in connection with a requirement or direction under this Act, provides any information or<br>nows is false or misleading, he shall be punishable with imprisonment for a term which may extend<br>nay extend to two lakh rupees."<br>ect<br>th Rice kernels<br>Select<br>Add Report |
| I/We declare that -     I have read/understood the punishment pro<br>"61. Punishment for false information. If a p<br>produces any document that the person km<br>to three months and also with fine which m     Source of iron used in FRN Sele     Recommended ratio of blending of FRK with     ix Monthly Lab Testing Report Remark View Document Mode of Lab | ovision under Section 61 of FOOD SAFETY AND STANDARDS ACT, 2006<br>person, in connection with a requirement or direction under this Act, provides any information or<br>nows is false or misleading, he shall be punishable with imprisonment for a term which may extend<br>nay extend to two lakh rupees."<br>ect                                            |

**Step 6**: After clicking "**Add Report**," you will notice the added report displayed in a row, as illustrated below. You have the option to delete it before making the final submission. Finally, click on "**Submit**."

|             | at i                |                                                                             |                                                          |                                                 |                                                          |                                                       |                                                                 |                                                                                                    |         | 1970 AN 187                                                                                                    |                                                           |
|-------------|---------------------|-----------------------------------------------------------------------------|----------------------------------------------------------|-------------------------------------------------|----------------------------------------------------------|-------------------------------------------------------|-----------------------------------------------------------------|----------------------------------------------------------------------------------------------------|---------|----------------------------------------------------------------------------------------------------|-----------------------------------------------------------|
|             | Mo                  | de of Labs:*                                                                |                                                          |                                                 |                                                          | Rom                                                   | varita: *                                                       | Lan assessment (The Trie Pro Pro Pro Pro Pro Pro                                                                                                    |         |                                                                                                    | Finite                                                    |
|             |                     | SSAI Notified Lab<br>IABL Accordiced Lab<br>JamVin House Lab                | b                                                        |                                                 |                                                          |                                                       |                                                                 | 9 🕲                                                                                                    |         | Report uploads                                                                                                 | •• 🗸                                                      |
|             | 0u                  | We declare that -<br>1 have read/unde<br>"61. Pureshment<br>produces any do | instood the puni<br>for failse inform<br>cument that the | Schment pro-<br>ration. If a pe<br>s person kno | ufsion under Se<br>erson, in covine<br>Nes is false or n | ection 61 of FD<br>ection with a re<br>misleading, he | OD SAFETY AND ST<br>oquirement or direct<br>shall be punishable | NIDARDS ACT, 2006<br>for under this Act, provides any information or<br>with imprisonment for a term which may betend                                                                                                    |         | eneral Manufacturing                                                                                           | View & Upload Repo                                        |
|             |                     | to three months<br>Recommended                                              | end also with fi                                         | ne which ma<br>g of FRK with                    | ly estend to tw                                          | Add Repor                                             |                                                                 |                                                                                                    |         |                                                                                                    | Action                                                    |
|             |                     |                                                                             |                                                          |                                                 |                                                          |                                                       |                                                                 |                                                                                                    |         | an and the second second second second second second second second second second second second second second s |                                                           |
| Vie         | w Six Mo            | onthly Lab Te                                                               | sting Repor                                              | rt                                              |                                                          |                                                       |                                                                 |                                                                                                    |         | listances Added to                                                                                             | View & Uplead<br>Report                                   |
| Vie<br>s.w. | w Six Mo            | onthly Lab Te:<br>View Document                                             | sting Repor                                              | rt<br>Batch Ro                                  | Betch Date                                               | Expiry Date                                           | Submission Oute                                                 | Declaration                                                                                                    | Action  | listances Added to                                                                                             | View & Uplead<br>Report                                   |
| Vie         | ew Six Mc<br>Remark | onthly Lab Te:<br>View Decument                                             | sting Repor                                              | rt<br>Betch file                                | Batch Date                                               | Expiry Date                                           | Sulemission Date                                                | Declaration<br>VWe doclare this: - I have read/understood the<br>parishment provision under Section 81 of FOOD<br>SATETY AND STANDARDS ACT. 2000 "REI. Parishment<br>for fable information, If a penceni. I cancectori with a<br>readversement or direction under thin ACs, provides any<br>Information or produces any document that the genome | Petiton | returnes Added to                                                                                              | View & Liplead<br>Report<br>Action<br>& E Unificed Report |

**Step 7**: Once you've submitted the reports, you can access the submitted reports in the "Upload Six Monthly Lab Testing Report" section on the left menu panel. You can repeat the same procedure to add multiple reports for the same product.

| ← → C → Ittestissign/n/path.flag.                                                                                                    | kynial regiort-                         | torm             |                                                        |                 |                                         | en Q zi zi 🥥 🏚 🗖 🧌                                                                                                    | ŧ |
|----------------------------------------------------------------------------------------------------|-----------------------------------------|------------------|--------------------------------------------------------|-----------------|-----------------------------------------|----------------------------------------------------------------------------------------------------|---|
| SSSCI<br>Internet in the internet internet | TANDARDS<br>INDIA<br>In food<br>If food |                  |                                                        | Weitzur         | 🤹 (hange Possecord 🌘                    | Notifications • • • • What's Have Legent (Concerning English )<br>Food Safety Compliance System<br>Lant Legent 20 03-2023 14:41:45 | 1 |
| Dashboard                                                                                                    | Six M                                   | onthly Lab       | Testing Report                                         |                 |                                         |                                                                                                    |   |
| License/Registration 4                                                                                                    |                                         |                  |                                                        |                 |                                         | 1                                                                                                    |   |
| Renewal e                                                                                                    | Name o                                  | f Company/Organi | ization :                                              | U               | Cense No. :                             | Sike Monthley Lab. Testing, Report                                                                                                 |   |
| Modification 4                                                                                                    |                                         |                  | 1                                                      |                 |                                         |                                                                                                    |   |
| Surrender / Transfer 4                                                                                                    | S.No.                                   | Financial Year   | Biennuel Session                                       | Submission Date | States                                  | Action                                                                                                    |   |
| Food Consumer Grievance 4                                                                                                    | 1                                       | 2023-2024        | Second Six Monthly Lab Testing Report Session(Oct-Mar) | 07-11-2023      | Six Monthly Lab Testing Report Submitte | d View & Add Report                                                                                                    |   |
| Annual Return                                                                                                    | 2                                       | 2022-2023        | Second Six Monthly Lab Testing Report Session(Oct-Mar) | 18 03-2022      | Six Monthly Lab Testing Report Submitte | d Key & Add Report                                                                                                    |   |
| Inspection 4                                                                                                    |                                         |                  |                                                        |                 |                                         |                                                                                                    |   |
| Quarterly Return for Exporters                                                                                                    | Presto                                  | oos Next.        |                                                        |                 |                                         |                                                                                                    |   |
| Audit Management 4                                                                                                    |                                         |                  |                                                        |                 |                                         |                                                                                                    |   |
| Hygiene Management. 4                                                                                                    |                                         |                  |                                                        | Back            |                                         |                                                                                                    |   |
| Help 4                                                                                                    |                                         |                  |                                                        |                 |                                         |                                                                                                    |   |
| Six Monthly Lab Testing Report 🛛 🜩                                                                                                    |                                         |                  |                                                        |                 |                                         |                                                                                                    |   |
| Upload Six Monthly Lab Testing Report                                                                                                    |                                         |                  |                                                        |                 |                                         |                                                                                                    |   |
| Improvement Natice 4                                                                                                    |                                         |                  |                                                        |                 |                                         |                                                                                                    | l |
| Adjudication 4                                                                                                    |                                         |                  |                                                        |                 |                                         |                                                                                                    | 1 |
| Pay Penalty 4                                                                                                    |                                         |                  |                                                        |                 |                                         |                                                                                                    |   |
| Head Office License 4                                                                                                    |                                         |                  |                                                        |                 |                                         |                                                                                                    |   |
| Tax Invoice 4                                                                                                    |                                         |                  |                                                        |                 |                                         |                                                                                                    |   |